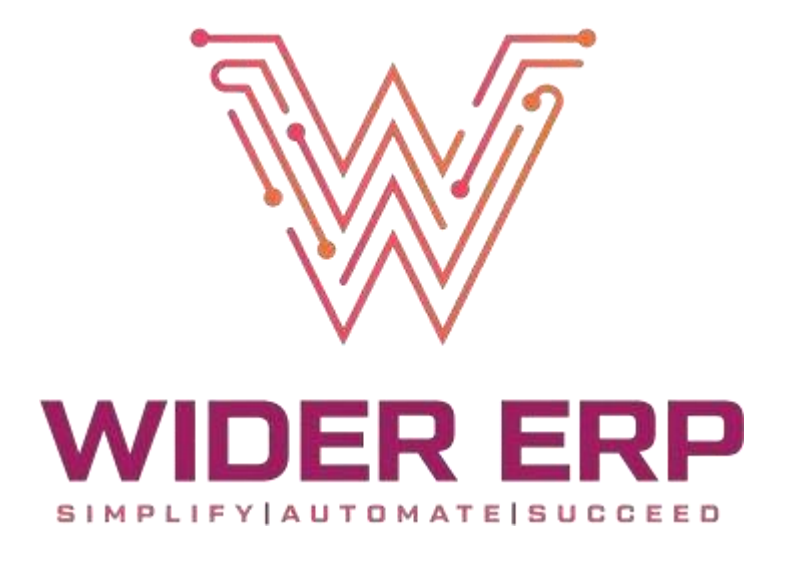

# **INSTALLATION GUIDE**

Step-by-Step Instructions for Installing WiderERP from zymofar.com

Date: 13-05-2025

Author : Vinil Thomas K V

## INDEX

- 1. Download the Installer
- 2. Extract Files
- 3. Start Installer
- 4. WiderERP Setup
- 5. Install Java Development Kit (JDK)
- 6. Install MySQL Database
- 7. Install Apache Tomcat
- 8. Final WiderERP Setup
- 9. Configuration

WIDER ERP

10. Register Company

3

4

5

6

7

9

20

24

25

27

### 1. Download the Installer

- Go to: https://zymofar.com/erp.html
- Download the file: WiderERPInstaller.zip

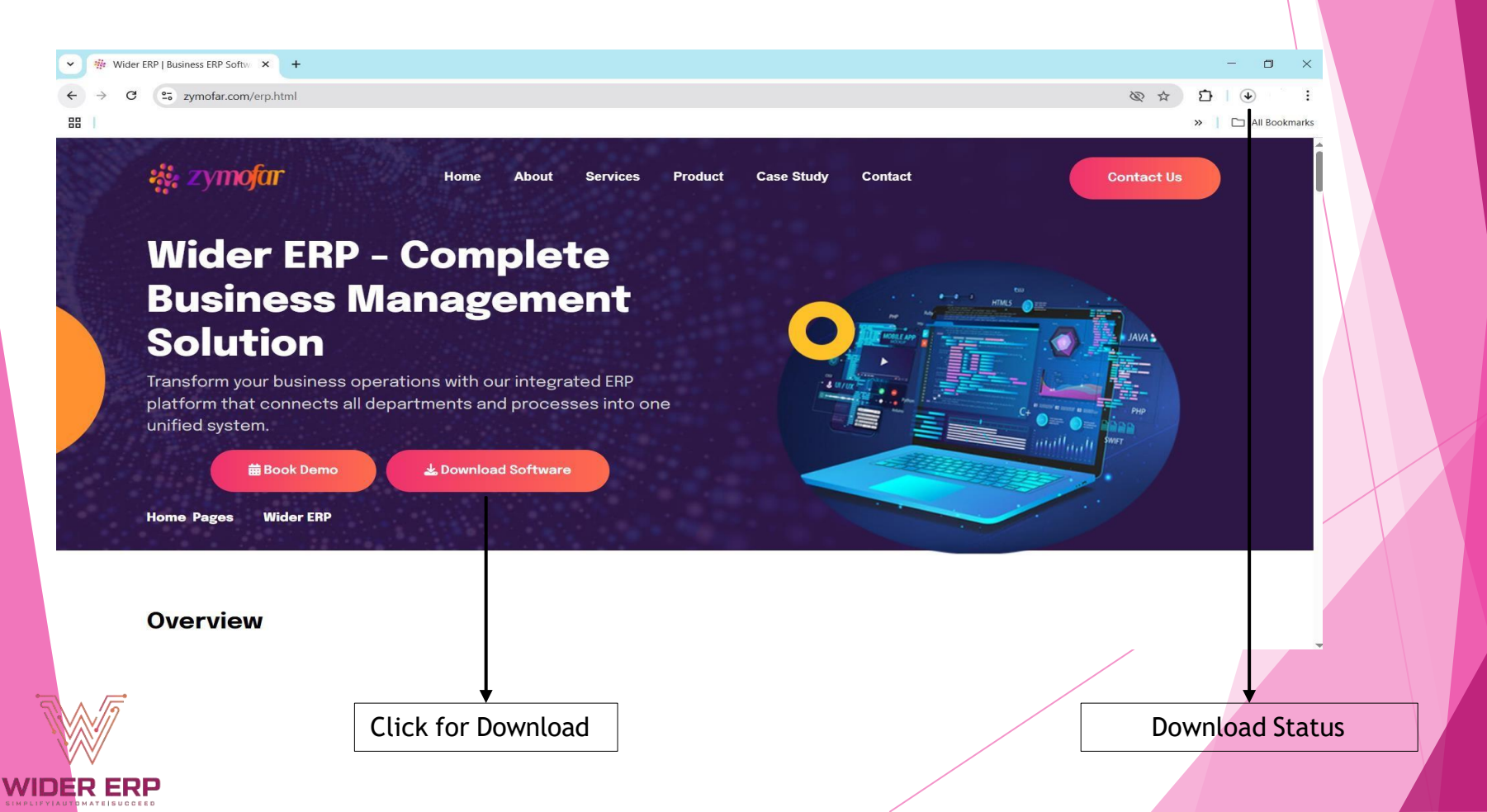

### 2. Extract Files

- Right-click on the ZIP file.
- Select 'Extract Here'.
- Open the extracted WiderERPInstaller folder.

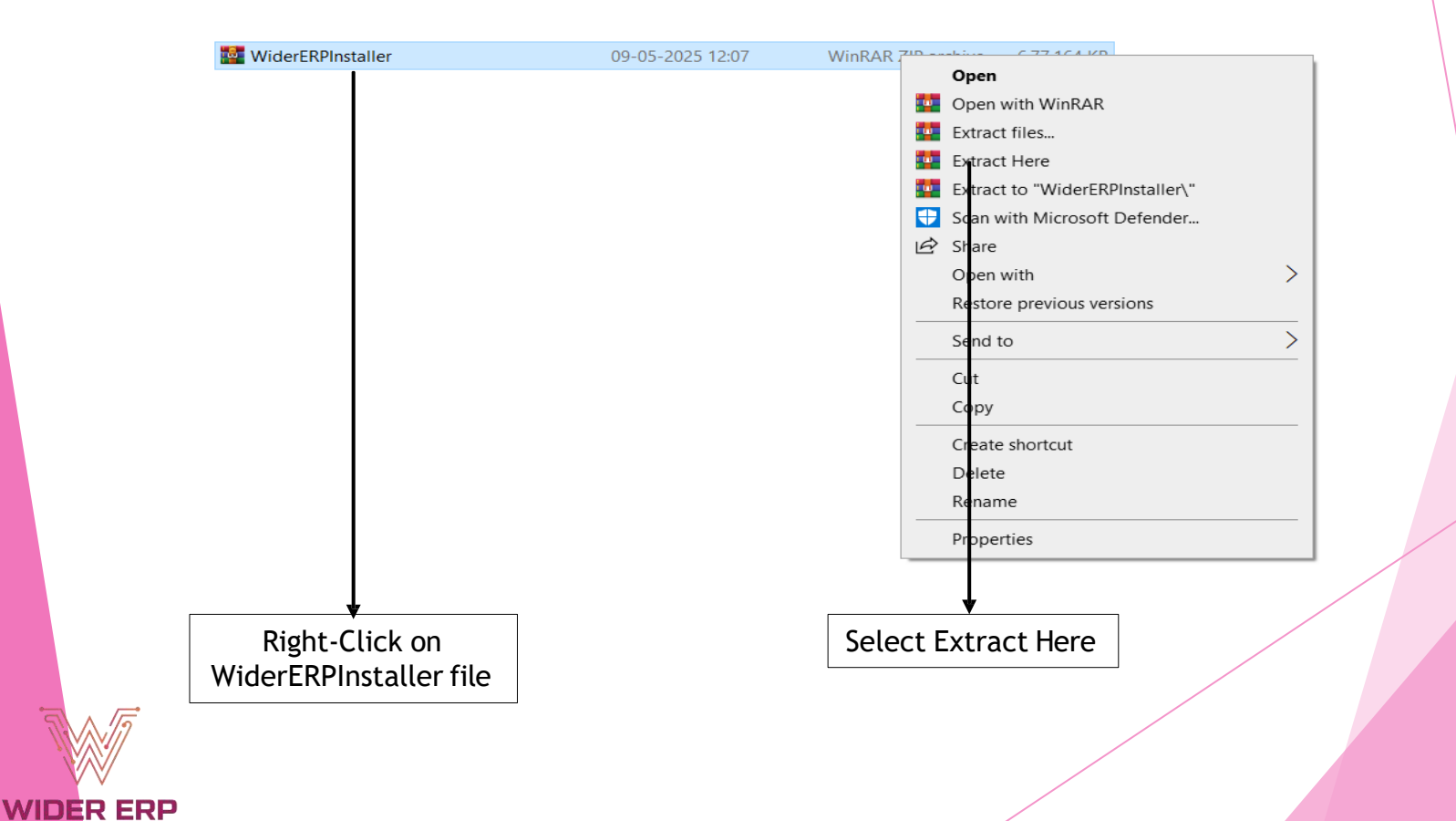

### 3. Start Installer

WIDER ERP

- Right-click on WiderERPInstaller.exe
- Select 'Run as Administrator'

| WiderERPInstaller                  | 09-05-2025 16:32 | Applic  | TOO KD                                        |
|------------------------------------|------------------|---------|-----------------------------------------------|
| ₅ jdk-22.0.2_windows-x64_bin       | 06-05-2025 18:07 | App     | Open                                          |
| Hysql-installer-community-8.0.42.0 | 06-05-2025 17:56 | Win     | 🗣 Run as administrator                        |
| 👹 apache-tomcat-9.0.104            | 29-04-2025 16:17 | App     | Troubleshoot compatibility                    |
| Vider-favicon                      | 08-04-2025 17:32 | Icor    | Pin to Start                                  |
| MySql.Data.dll                     | 06-02-2025 19:17 | App     | <ul> <li>Move to OneDrive</li> </ul>          |
| WiderERP                           | 06-05-2025 17:50 | File    | Scan with Microsoft Defender                  |
|                                    |                  | L       | 🖻 Share                                       |
|                                    |                  |         | 🙀 Add to archive                              |
|                                    |                  |         | 🙀 Add to "WiderERPInstaller.rar"              |
|                                    |                  |         | Compress and email                            |
|                                    |                  |         | Compress to "WiderERPInstaller.rar" and email |
|                                    |                  |         | Pin to taskbar                                |
|                                    |                  |         | Restore previous versions                     |
|                                    |                  |         | Send to >                                     |
|                                    |                  | -       | Cut                                           |
|                                    |                  |         | Conv                                          |
|                                    |                  |         |                                               |
|                                    |                  |         | Create shortcut                               |
|                                    |                  |         | Delete                                        |
|                                    |                  |         | Rename                                        |
|                                    |                  |         | Properties                                    |
|                                    |                  | L       |                                               |
|                                    |                  |         |                                               |
|                                    |                  |         |                                               |
|                                    |                  |         |                                               |
|                                    |                  |         |                                               |
|                                    |                  |         | ★                                             |
|                                    |                  | Runa    | as Administrator                              |
|                                    |                  | i tun a | is Automistrator                              |
|                                    |                  |         |                                               |
|                                    |                  |         |                                               |
|                                    |                  |         |                                               |

- 4. WiderERP Setup
  - Click 'Start' on the setup wizard.

| WIDER ERP SETUP |                                                                           |
|-----------------|---------------------------------------------------------------------------|
|                 | Wider ERP Setup                                                           |
|                 | It is recomended that you close all the applications before installation. |
|                 | Click on start to initiate installation or cancel to exit setup.          |
|                 |                                                                           |
|                 |                                                                           |
|                 | Start Cancel                                                              |

- Accept the license agreement.
- Click 'Next' to proceed.

WIDER ERP

| icense Agreement<br>ease read the below important infromation before starting the setup<br>*WiderEPR – Installation License Agreement & Terms of Lise* |                                                                                                    |
|----------------------------------------------------------------------------------------------------|----------------------------------------------------------------------------------------------------|
| ease read the below important infromation before starting the setup                                                                                    |                                                                                                    |
| *WiderEDD - Installation License Agreement & Terms of Lise*                                                                                            |                                                                                                    |
| WiderErr - Installation Electise Agreement & Territs of Ose                                                                                            |                                                                                                    |
| -                                                                                                    |                                                                                                    |
| # *1. LICENSE AGREEMENT*                                                                                                    |                                                                                                    |
| his Agreement is entered into between:                                                                                                    |                                                                                                    |
| *Licensor: **Zymofar Dynamic Products Pvt Ltd*, Registered                                                                                             | Enable Laccont                                                                                                    |
| ffice: SM104, KSSIDC, Bangalore, Karnataka, India.                                                                                                    |                                                                                                    |
| urchase invoice.                                                                                                    | the Agreement                                                                                                    |
| ~                                                                                                    |                                                                                                    |
| I accept the agreement.<br>I do not accept the agreement.                                                                                              | Next to 'Proceed'                                                                                                    |
|                                                                                                    |                                                                                                    |
|                                                                                                    | # *1. LICENSE AGREEMENT*<br>his Agreement is entered into between:<br>*Licensor: **Zymofar Dynamic Products Pvt Ltd*, Registered<br>ffice: SM104, KSSIDC, Bangalore, Karnataka, India.<br>*Licensee: \\Who Install the Software \\*, as detailed in the<br>urchase invoice. |

6

### 5. Install Java Development Kit (JDK)

Click on JDK Install

| <b>—</b>        | Turte United              |           | Click 'Install' |
|-----------------|---------------------------|-----------|-----------------|
|                 | Prerequsite Installations |           |                 |
| WIDER ERP       | 🔬 JAVA Development Kit    | Install   |                 |
| License         | 🛶 MySQL Database          | Install   |                 |
|                 | 😹 Apache Tomcat Server    | Install   |                 |
| 🖄 Installation  | 🧱 Wider ERP Setup         | Install   |                 |
| 🛠 Configuration |                           |           |                 |
| 🖋 Launch        |                           | Next Quit |                 |

#### Click on 'Next'

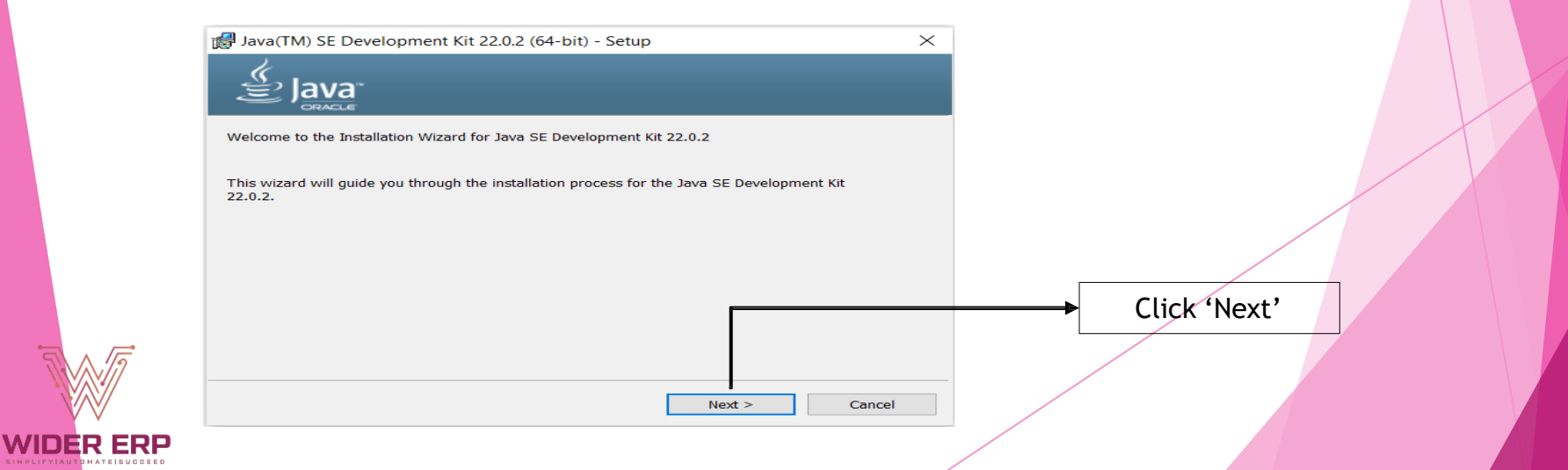

#### Keep the default Java folder setting, click 'Next'

WIDER ERP

| lava(IM) SE Development Kit 22.0.2 (64-bit) - Destination Folder                                                                                                    |               |
|----------------------------------------------------------------------------------------------------|---------------|
| Java"                                                                                                    |               |
| This will install the Java(TM) SE Development Kit 22.0.2 (64-bit), which requires 420MB on your hard drive. Click the "Change" button to change the installation folder. |               |
| Install Java(TM) SE Development Kit 22.0.2 (64-bit) to:<br>C:\Program Files\Java\jdk-22\<br>Change                                                                       | Click 'Next'  |
| Back Next Cancel      Wait for installation and click 'Close'.                                                                                                    |               |
|                                                                                                    |               |
| Java(TM) SE Development Kit 22.0.2 (64-bit) Successfully Installed                                                                                                    |               |
| Click Next Steps to access tutorials, API documentation, developer guides, release notes and more to help you get started with the JDK.           Next Steps             | Click 'Close' |
| Close                                                                                                    |               |

8

### 6. Install MySQL Database

#### Click on MySQL Database Install Installation **Prerequsite Installations** WIDER ERP 🔬 JAVA Development Kit Done €lick 'Install' - MySQL Database Install License 👙 Apache Tomcat Server Install 🔅 Installation 💥 Wider ERP Setup Install 😪 Configuration 🖋 Launch Quit Next

#### Choose Setup Type: Select 'FULL', click 'Next'

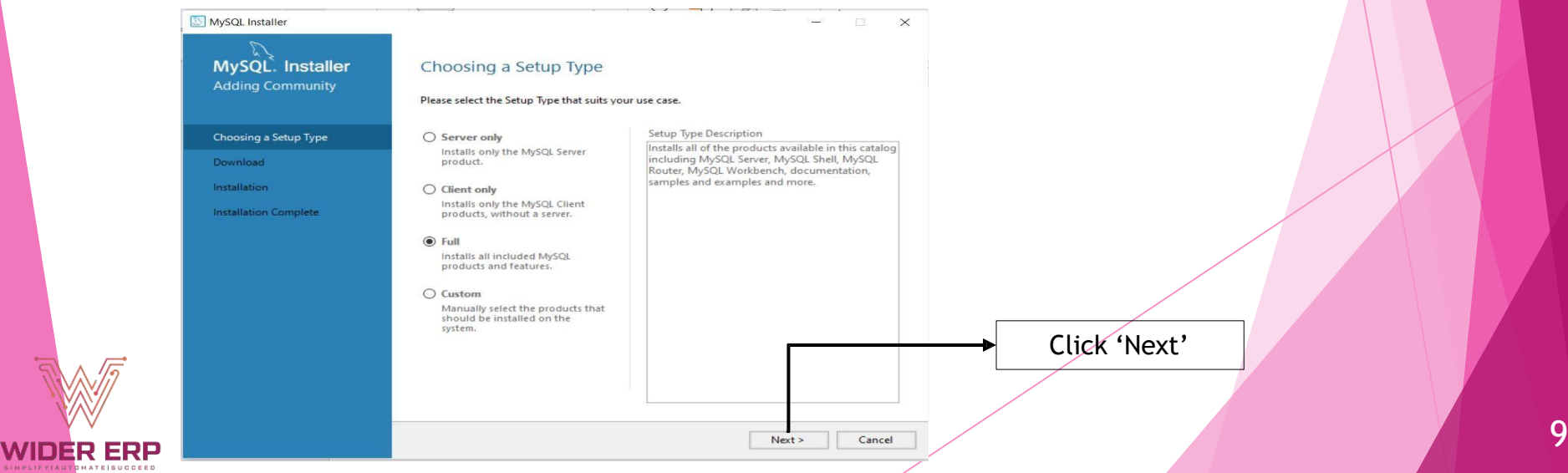

#### In Installation: Click 'Execute' to Install. click 'Next'

| ySQL Installer                                                                                                    | ×                                                                                                    |                 |
|----------------------------------------------------------------------------------------------------|----------------------------------------------------------------------------------------------------|-----------------|
| C.                                                                                                    |                                                                                                    |                 |
| MySQL. Installer                                                                                                    | Installation                                                                                                    |                 |
| Adding Community                                                                                                    | The following products will be installed.                                                                                                    |                 |
|                                                                                                    | Product Arch Status Progress Note                                                                                                    |                 |
| hoosing a Setup Type                                                                                                    | MySQL Server 8.0.42 X64 Ready to Install                                                                                                    |                 |
| nstallation                                                                                                    | MySQL Workbench 8.0.42 X64 Ready to Install                                                                                                    |                 |
| roduct Configuration                                                                                                    | MySQL Shell 8.0.42 X64 Ready to Install                                                                                                    |                 |
| astallation Complete                                                                                                    | MySQL Router 8.0.42 X64 Ready to Install                                                                                                    |                 |
| interiori comprete                                                                                                    | MySQL Documentation 8.0.42 X86 Ready to Install                                                                                                    |                 |
|                                                                                                    | Samples and Examples 6.0.42 And Ready to Install                                                                                                    |                 |
|                                                                                                    |                                                                                                    |                 |
|                                                                                                    |                                                                                                    |                 |
|                                                                                                    |                                                                                                    |                 |
|                                                                                                    |                                                                                                    |                 |
|                                                                                                    |                                                                                                    | Click 'Execute' |
|                                                                                                    | < >                                                                                                    |                 |
|                                                                                                    | Click [Execute] to install the following packages.                                                                                                    |                 |
|                                                                                                    |                                                                                                    |                 |
|                                                                                                    |                                                                                                    |                 |
|                                                                                                    | < Back Execute Cancel                                                                                                    |                 |
|                                                                                                    | < Back Execute Cancel                                                                                                    | 1               |
|                                                                                                    | < Back Execute Cancel                                                                                                    |                 |
|                                                                                                    | < Back Execute Cancel                                                                                                    |                 |
|                                                                                                    | < Back Execute Cancel                                                                                                    |                 |
| 1ySQL Installer                                                                                                    | < Back Execute Cancel                                                                                                    |                 |
| fySQL Installer                                                                                                    | < Back Execute Cancel                                                                                                    |                 |
|                                                                                                    | < Back Execute Cancel<br>-                                                                                                    |                 |
| tySQL Installer<br>MySQL. Installer<br>Adding Community                                                                                            | < Back Execute Cancel<br>-                                                                                                    |                 |
| tySQL Installer<br>MySQL. Installer<br>Adding Community                                                                                            | < Back Execute Cancel<br>-  ×<br>Installation<br>The following products will be installed.                                                                                                    |                 |
| tySQL Installer<br>MySQL. Installer<br>Adding Community                                                                                            | < Back Execute Cancel<br>-  ×<br>Installation<br>The following products will be installed.<br>Product<br>Product<br>Progress Note<br>Yet<br>Concel<br>Progress Note<br>Yet<br>Cancel<br>Progress Note<br>Yet<br>Concel<br>Cancel<br>Cancel |                 |
| tySQL Installer<br>MySQL. Installer<br>Adding Community                                                                                            | A Back Execute Cancel     Cancel                                                                                                    |                 |
| tySQL Installer<br>MySQL. Installer<br>Adding Community<br>Choosing a Setup Type<br>Installation                                                   |                                                                                                    |                 |
| TySQL Installer<br>MySQL. Installer<br>Adding Community<br>Choosing a Setup Type<br>Installation                                                   |                                                                                                    |                 |
| TySQL Installer<br>MySQL. Installer<br>Adding Community<br>Choosing a Setup Type<br>Installation<br>Product Configuration<br>Installation Complete |                                                                                                    |                 |
| TySQL Installer<br>MySQL. Installer<br>Adding Community<br>Choosing a Setup Type<br>Installation<br>Product Configuration<br>Installation Complete |                                                                                                    |                 |
| TySQL Installer<br>MySQL. Installer<br>Adding Community<br>Choosing a Setup Type<br>Installation<br>Product Configuration<br>Installation Complete |                                                                                                    |                 |
| TySQL Installer<br>MySQL: Installer<br>Adding Community<br>Choosing a Setup Type<br>Installation<br>Product Configuration<br>Installation Complete | <ul> <li>&lt; Back Execute Cancel</li> <li>- ×</li> <li>Installation</li> <li>The following products will be installed.</li> <li>Product Arch Status Progress Note</li> <li>MySQL Server 8.0.42 X64 Complete</li> <li>MySQL Workbench 8.0.42 X64 Complete</li> <li>MySQL Workbench 8.0.42 X64 Complete</li> <li>MySQL Server 8.0.42 X64 Complete</li> <li>MySQL Norther 8.0.42 X64 Complete</li> <li>MySQL Norther 8.0.42 X64 Complete</li> <li>MySQL Norther 8.0.42 X64 Complete</li> <li>Samples and Examples 8.0.42 X86 Complete</li> </ul>                                                                                                    |                 |
| TySQL Installer<br>MySQL. Installer<br>Adding Community<br>Choosing a Setup Type<br>Installation<br>Product Configuration<br>Installation Complete | <ul> <li>&lt; Back Execute Cancel</li> <li>- </li> <li>×</li> <li>Installation</li> <li>The following products will be installed.</li> <li>Product</li> <li>MySQL Server 8.0.42</li> <li>X64</li> <li>Complete</li> <li>MySQL Workbench 8.0.42</li> <li>X64</li> <li>Complete</li> <li>MySQL Server 8.0.42</li> <li>X64</li> <li>Complete</li> <li>MySQL Server 8.0.42</li> <li>X64</li> <li>Complete</li> <li>MySQL Souter 8.0.42</li> <li>X64</li> <li>Complete</li> <li>MySQL Northench 8.0.42</li> <li>X64</li> <li>Complete</li> <li>MySQL Documentation 8.0.42</li> <li>X86</li> <li>Complete</li> <li>Samples and Examples 8.0.42</li> <li>X86</li> <li>Complete</li> </ul>                                                                                                    |                 |
| tySQL Installer<br>MySQL. Installer<br>Adding Community<br>Choosing a Setup Type<br>Installation<br>Product Configuration<br>Installation Complete | <ul> <li>K Execute Cancel</li> <li>Cancel</li> <li>Can</li></ul>                                                                                                    |                 |
| tySQL Installer<br>MySQL: Installer<br>Adding Community<br>Choosing a Setup Type<br>Installation<br>Product Configuration<br>Installation Complete | - Cancel     - Cancel                                                                                                    |                 |
| tySQL Installer<br>MySQL: Installer<br>Adding Community<br>Choosing a Setup Type<br>Installation<br>Product Configuration<br>Installation Complete | < Back     Execute     Cancel       -     -     ×   Installation The following products will be installed.       Product     Arch     Status     Progress     Note       ②     MySQL Server 8.0.42     X64     Complete       ③     MySQL Server 8.0.42     X64     Complete       ③     MySQL Server 8.0.42     X64     Complete       ③     MySQL Server 8.0.42     X64     Complete       ③     MySQL Shell 8.0.42     X64     Complete       ③     MySQL Documentation 8.0.42     X64     Complete       ③     MySQL Documentation 8.0.42     X86     Complete       ③     Samples and Examples 8.0.42     X86     Complete                                                                                                    | Click 'Next'    |
| TySQL Installer<br>MySQL: Installer<br>Adding Community<br>Choosing a Setup Type<br>Installation<br>Product Configuration<br>Installation Complete | < Back Execute Cancel                                                                                                    | Click 'Next'    |

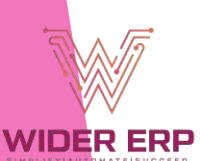

#### Product Configuration: Click 'Next'

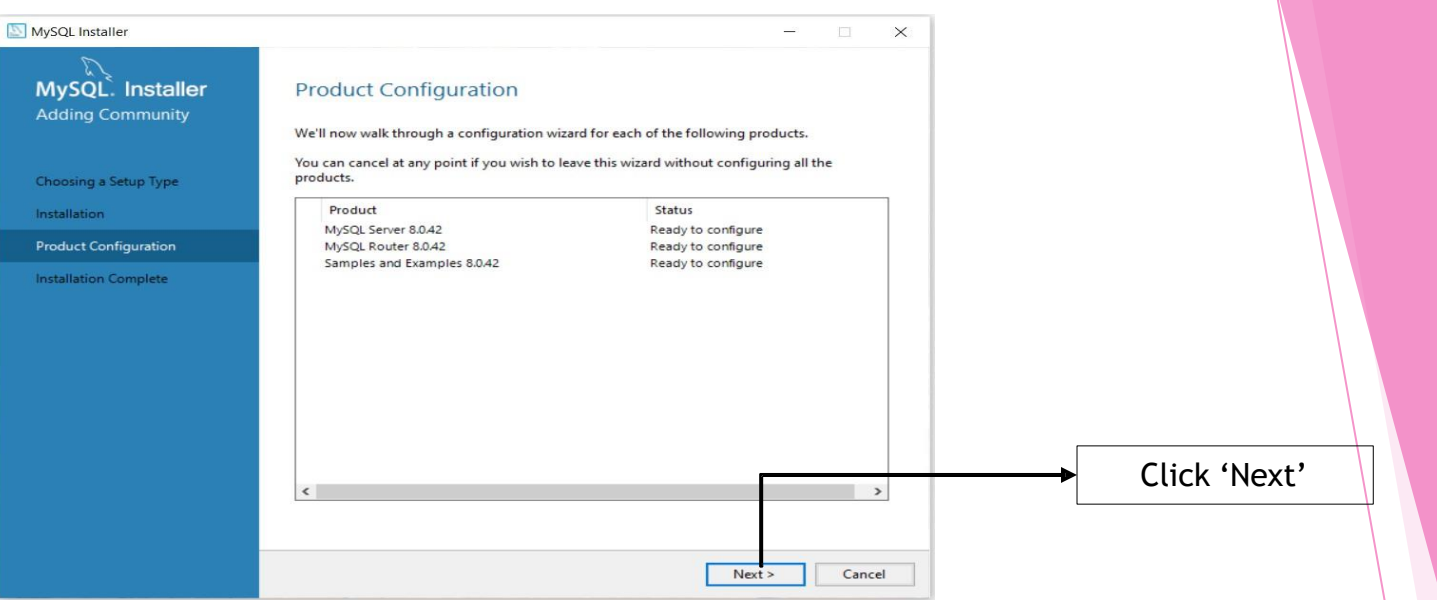

#### Type and Networking: 'Next'

WIDER ER

| MySQL. Installer        | Type and Networking                                                                                                    |                |
|-------------------------|----------------------------------------------------------------------------------------------------|----------------|
| MySQL Server 8.0.42     | Server Configuration Type<br>Choose the correct server configuration type for this MySQL Server installation. This setting will<br>define how much system resources are assigned to the MySQL Server instance. |                |
| Type and Networking     | Config Type: Development Computer ~                                                                                                    |                |
| Authentication Method   | Connectivity                                                                                                    |                |
| Accounts and Roles      | Use the following controls to select how you would like to connect to this server.  TCP/IP Port: 3306 X Protocol Port: 33060                                                                                   |                |
| Windows Service         | Open Windows Firewall ports for network access                                                                                                    | •              |
| Server File Permissions | Named Pipe Pipe Name: MYSQL                                                                                                    | Tick Named Pig |
| Apply Configuration     | Shared Memory Memory Name: MYSQL                                                                                                    | and Shared Mem |
|                         | Advanced Configuration Select the check box below to get additional configuration pages where you can set advanced and logging options for this server instance. Show Advanced and Logging Options             |                |
|                         |                                                                                                    | Click 'Next'   |
|                         |                                                                                                    |                |

#### Authentication Method: 'Next'

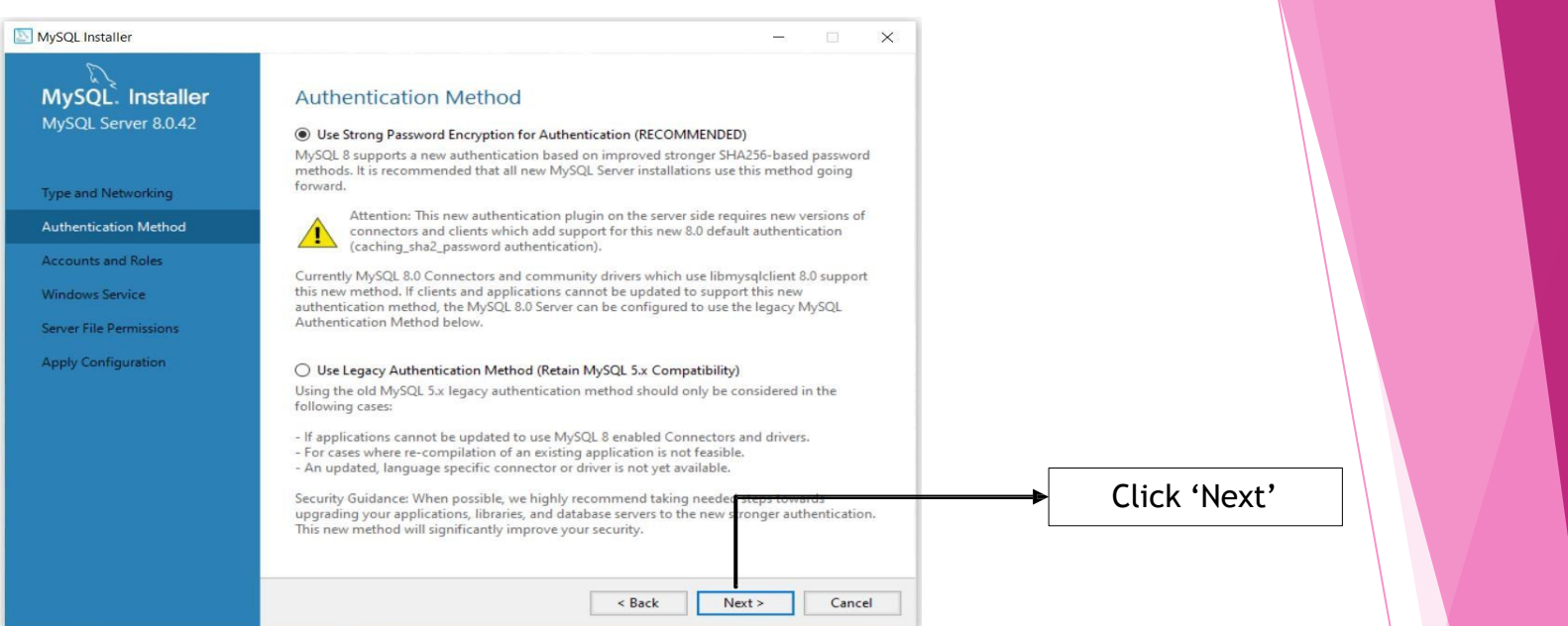

#### Accounts and Roles: Enter MySQL Root Password: RetailMa\$\$ and Click 'Next'

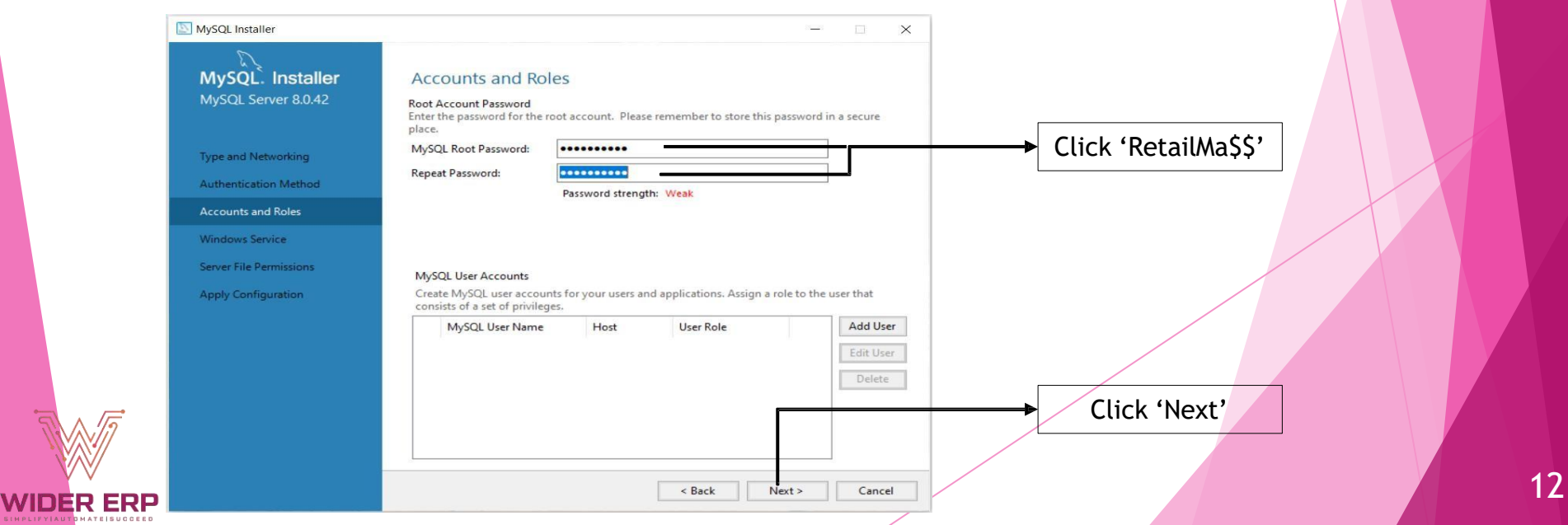

#### Windows Service: 'Next'

| MySQL Installer                                                    | - 🗆 X                                                                                                    |                |
|--------------------------------------------------------------------|----------------------------------------------------------------------------------------------------|----------------|
| MySQL. Installer<br>MySQL Server 8.0.42                            | Windows Service                                                                                                    |                |
| Type and Networking<br>Authentication Method<br>Accounts and Roles | Windows Service Details         Please specify a Windows Service name to be used for this MySQL Server instance.         A unique name is required for each instance.         Windows Service Name:         MySQL80         Start the MySQL Server at System Startup |                |
| Windows Service                                                    |                                                                                                    |                |
| Server File Permissions                                            | Run Windows Service as<br>The MySQL Server needs to run under a given user account. Based on the security                                                                                                    |                |
| Apply Configuration                                                | requirements of your system you need to pick one of the options below.   Standard System Account Recommended for most scenarios.  Custom User An existing user account can be selected for advanced scenarios.                                                       |                |
|                                                                    |                                                                                                    | → Click 'Next' |
|                                                                    | < Back Next > Cancel                                                                                                    |                |

#### Server File Permissions: Yes, grant full access -> 'Next'

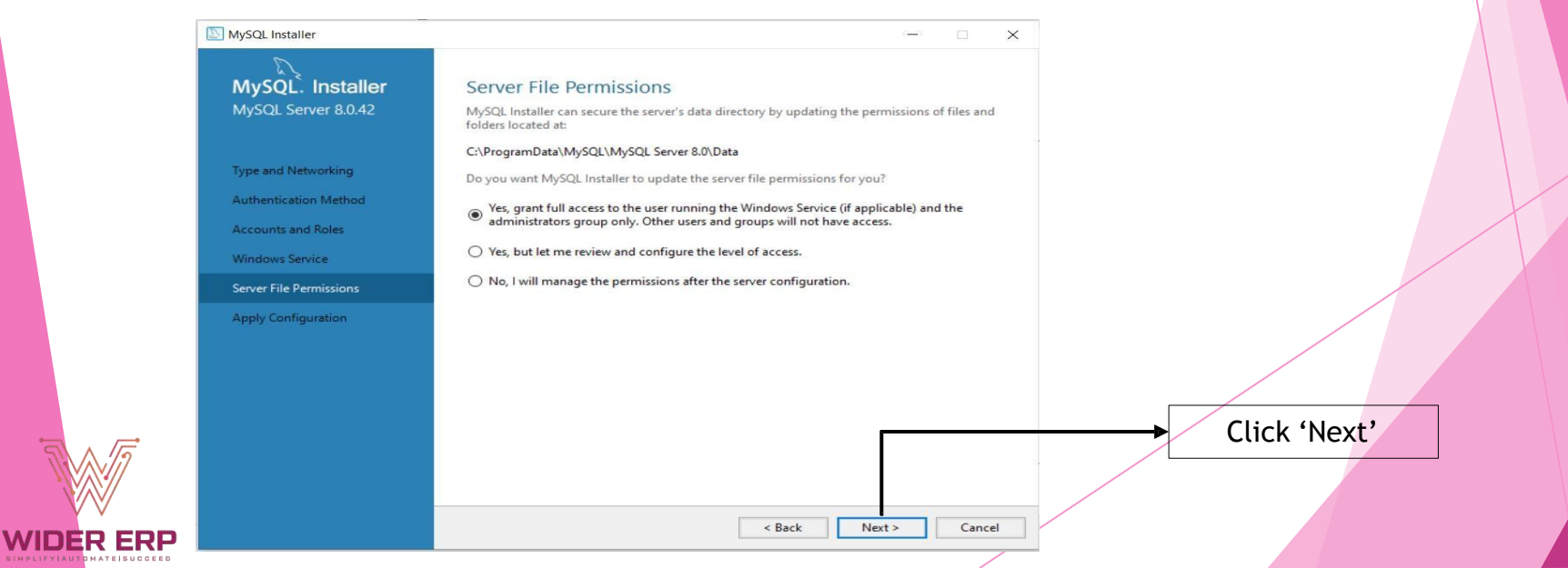

#### • Apply configuration $\rightarrow$ Execute $\rightarrow$ Finish

| Type and Networking       Writing configuration file         Authentication Method       Adjusting Windows Firewall rules         Accounts and Roles       Adjusting Windows service         Windows Service       Initializing database (may take a long time)         Windows Service       Updating permissions for the data folder and related server files         Server File Permissions       Starting the server         Apply Configuration       Updating the Start menu link                                                                                                    |             |
|----------------------------------------------------------------------------------------------------|-------------|
|                                                                                                    |             |
| < Back Execute Cancel                                                                                                    | k 'Execute' |
| MySQL Installer Apply Configuration                                                                                                    |             |
| MySQL Server 8.0.42 The configuration operation has completed. Configuration Steps Log Writing configuration file                                                                                                    |             |
| Type and Networking Strewall rules                                                                                                    |             |
| Authentication Method                                                                                                    |             |
| Accounts and Roles     Imitializing database (may take a long time)       Windows Service     Imitializing permissions for the data folder and related server files                                                                                                    |             |
| Server File Permissions                                                                                                    |             |
| Apply Configuration       Image: Configuration in the start menu link in the start menu link in t |             |
|                                                                                                    |             |
| The configuration for MySQL Server 8,0.42 was successful.<br>Click Finish to continue.                                                                                                    |             |
| Finish Clic                                                                                                    | ck 'Finish' |

### Product Configuration: 'Next'

| کر <b>MySQL. Installer</b><br>Adding Community                                           | Product Configuration                                                                                                    |                |
|------------------------------------------------------------------------------------------|----------------------------------------------------------------------------------------------------|----------------|
|                                                                                          | We'll now walk through a configuration wizard for each of the following products.                                                                                                    |                |
|                                                                                          | You can cancel at any point if you wish to leave this wizard without configuring all the                                                                                                    |                |
| Choosing a Setup Type                                                                    | products                                                                                                    |                |
| Installation                                                                             | Product Status                                                                                                    |                |
| Product Configuration                                                                    | MySQL Server 80.42 Configuration complete.<br>MySQL Router 8.0.42 Ready to configure                                                                                                    |                |
| Installation Complete                                                                    | Samples and Examples 8.0.42 Ready to configure                                                                                                    |                |
|                                                                                          |                                                                                                    |                |
|                                                                                          | < >>                                                                                                    | → Click 'Next' |
|                                                                                          |                                                                                                    |                |
|                                                                                          |                                                                                                    |                |
| My SOL F                                                                                 | Next> Cancel                                                                                                    |                |
| My SQL F                                                                                 | Next> Cancel<br>Router Configuration : Finish                                                                                                    |                |
| My SQL F                                                                                 | Next> Cancel<br>Router Configuration : Finish                                                                                                    |                |
| My SQL F                                                                                 | Next > Cancel<br>Router Configuration : Finish<br>– ×<br>MySQL Router Configuration                                                                                                    |                |
| MySQL Installer<br>MySQL . Installer<br>MySQL Router 8.0.42                              | Next > Cancel Couter Configuration : Finish - ~ × MySQL Router Configuration Bootstrap MySQL Router for use with InnoDB Cluster                                                                                                    |                |
| MySQL Installer<br>MySQL Installer<br>MySQL Router 8.0.42                                | Next > Cancel Couter Configuration : Finish MySQL Router Configuration Bootstrap MySQL Router for use with InnoDB Cluster This wizard can bootstrap MySQL Router to direct traffic between MySQL applications and InnoDB Cluster This wizard can bootstrap MySQL Router to direct traffic between MySQL applications and InnoDB Cluster                                                                                                    |                |
| MySQL Installer<br>MySQL Installer<br>MySQL Router 8.0.42<br>MySQL Router Configuration  | Next > Cancel Concel Co |                |
| MySQL Installer<br>MySQL Installer<br>MySQL Router 8.0.42<br>MySQL Router Configuration  | Next > Cancel Concel Co |                |
| MySQL Installer<br>MySQL Installer<br>MySQL Router 8.0.42<br>MySQL Router Configuration  | Next > Cancel Concentration : Finish Concentration : Finish Concentration : Finish Concentration Concentration Con |                |
| MySQL Installer<br>MySQL Installer<br>MySQL Router 8.0.42<br>MySQL Router Configuration  | Next > Cancel  Concel  Concel Concel  Concel  Concel  Concel Concel Concel  Concel Concel Conc |                |
| MySQL Installer<br>MySQL. Installer<br>MySQL Router 8.0.42<br>MySQL Router Configuration | Next > Cancel  Concel  Concel Concel  Concel  Concel  Concel  Concel  Concel  Concel  Concel C |                |
| MySQL Installer<br>MySQL Installer<br>MySQL Router 8.0.42<br>MySQL Router Configuration  | Next > Cancel      Outcomplete Configuration : Finish      Outcomplete Configuration : Finish      Outcomplete Configuration      Outcomplete Configuration      Outcomplete Configur      |                |
| MySQL Installer<br>MySQL Installer<br>MySQL Router 8.0.42<br>MySQL Router Configuration  | Next > Cancel      Order Coonfiguration : Finish      Order Coonfiguration : Coonfiguration : Coonfiguratio : Coonfiguratio : Coonfiguration : Coonfiguration : Coonfigurat      |                |
| MySQL Installer<br>MySQL Installer<br>MySQL Router 8.0.42<br>MySQL Router Configuration  | Next > Cancel      Cancel      Cancel      Content Coonfiguration : Finish      Cancel      Content Coonfiguration : Coonfiguration : Coonfiguratio : Coonfiguration : Coon      |                |
| MySQL Installer<br>MySQL Router 8.0.42<br>MySQL Router Configuration                     | Next> Cancel   Cancel Cancel Contract Coonfiguration : Finish — • • • • • • • • • • • • • • • • • • •                                                                                                    |                |
| MySQL Installer<br>MySQL Router 8.0.42<br>MySQL Router Configuration                     | Next>       Cancel         Concert Coonfiguration : Finish                                                                                                    |                |
| MySQL Installer<br>MySQL Router 8.0.42<br>MySQL Router Configuration                     | Nett> Cancel   Cancel Cancel Contract Coonfiguration : Finish Contract Coonfiguration : Contract Coonfiguration Contract MySQL Router for use with ImoDB Cluster Contract on bootstrap MySQL Router to direct traffic between MySQL applications and ImoDB Cluster. Applications that connect to the router will be automatically directed to an automatical be read/winte or read-only member of the cluster. Metric 1000 Contract on the cluster in the cluster in the cluster. Metric 1000 Contract on the cluster in the cluster. Determine Intermine Intermi                                                                                                    |                |
| MySQL Installer<br>MySQL Router 8.0.42<br>MySQL Router Configuration                     | Netz Cancel   Cancel Cancel Concention Coondigation of Dispace Section of Dispace Section Dispace Section Dispace Sect                                                        | Click 'Finish' |

### • Connect to Server: Re-Enter Password : RetailMa\$ -> Check $\rightarrow$ 'Next'

| Connect To Server                        |                                                                                                    |                                           |
|------------------------------------------|----------------------------------------------------------------------------------------------------|-------------------------------------------|
| Connect to Server                        | Select the MySQL server instances from the list to receive sample schemas and data.                                                                                           |                                           |
| Apply Configuration                      | MySQL Server 8.0.42 3306 X64 Stand-alone Server Running                                                                                                    |                                           |
|                                          | Provide the credentials that should be used (requires root privileges).<br>Click "Check" to ensure they work.<br>User name: root Credentials provided in Server configuration |                                           |
|                                          | Password: Check                                                                                                    | Enter 'RetailMa\$\$'<br>and Click 'Check' |
|                                          | Next > Cancel                                                                                                    |                                           |
| Samples and Examples                     | Select the MySQL server instances from the list to receive sample schemas and data.                                                                                           |                                           |
| Connect To Server<br>Apply Configuration | Server     Port     Arch     Type     Status       MySQL Server 8.0.42     3306     X64     Stand-alone Server     Connection succeeded.                                      |                                           |
|                                          | Provide the credentials that should be used (requires root privileges).<br>Click "Check" to ensure they work.                                                                 |                                           |
|                                          | Password: Check 🖋                                                                                                    | Click 'Next'                              |
| 1                                        |                                                                                                    |                                           |

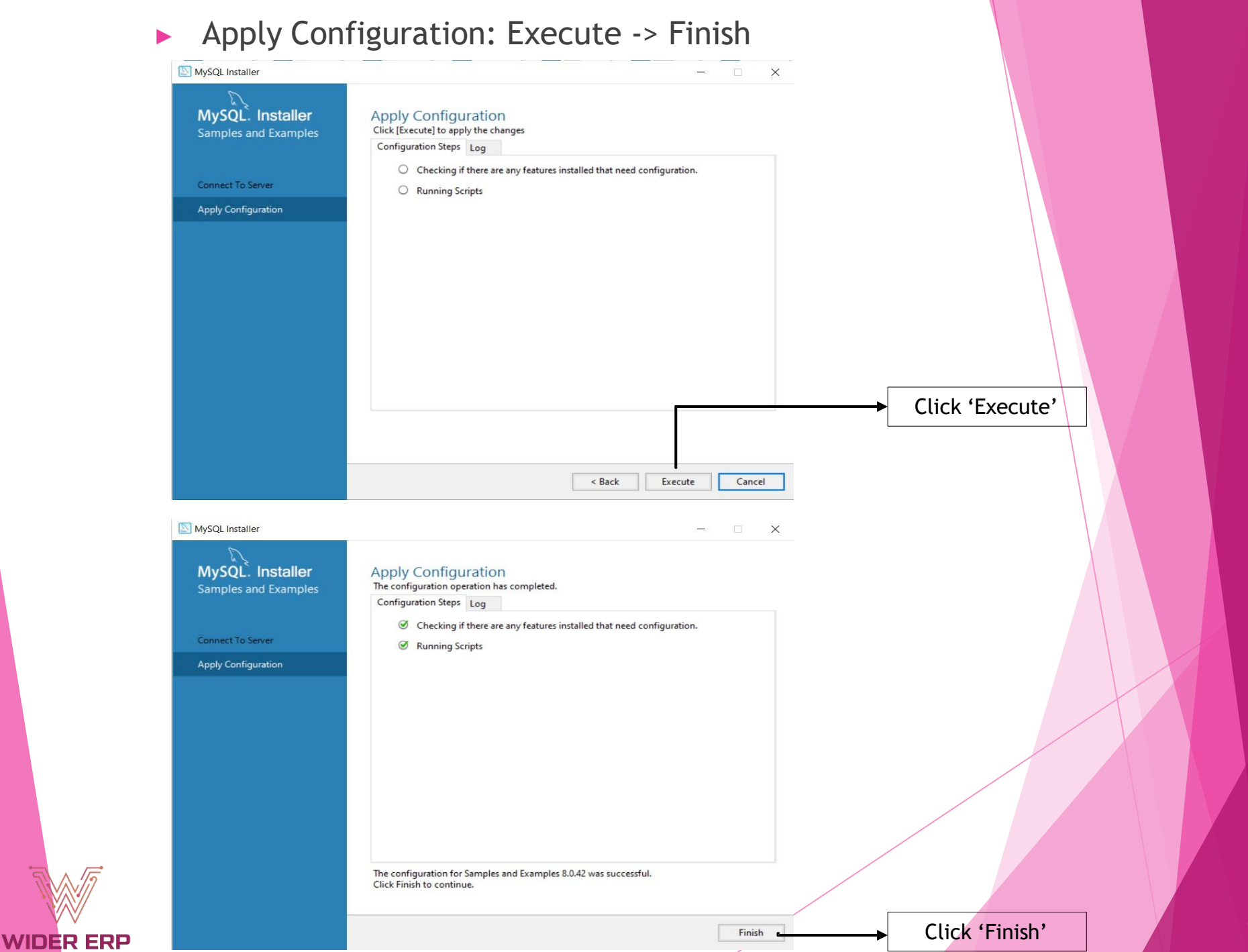

#### Product Configuration: 'Next'

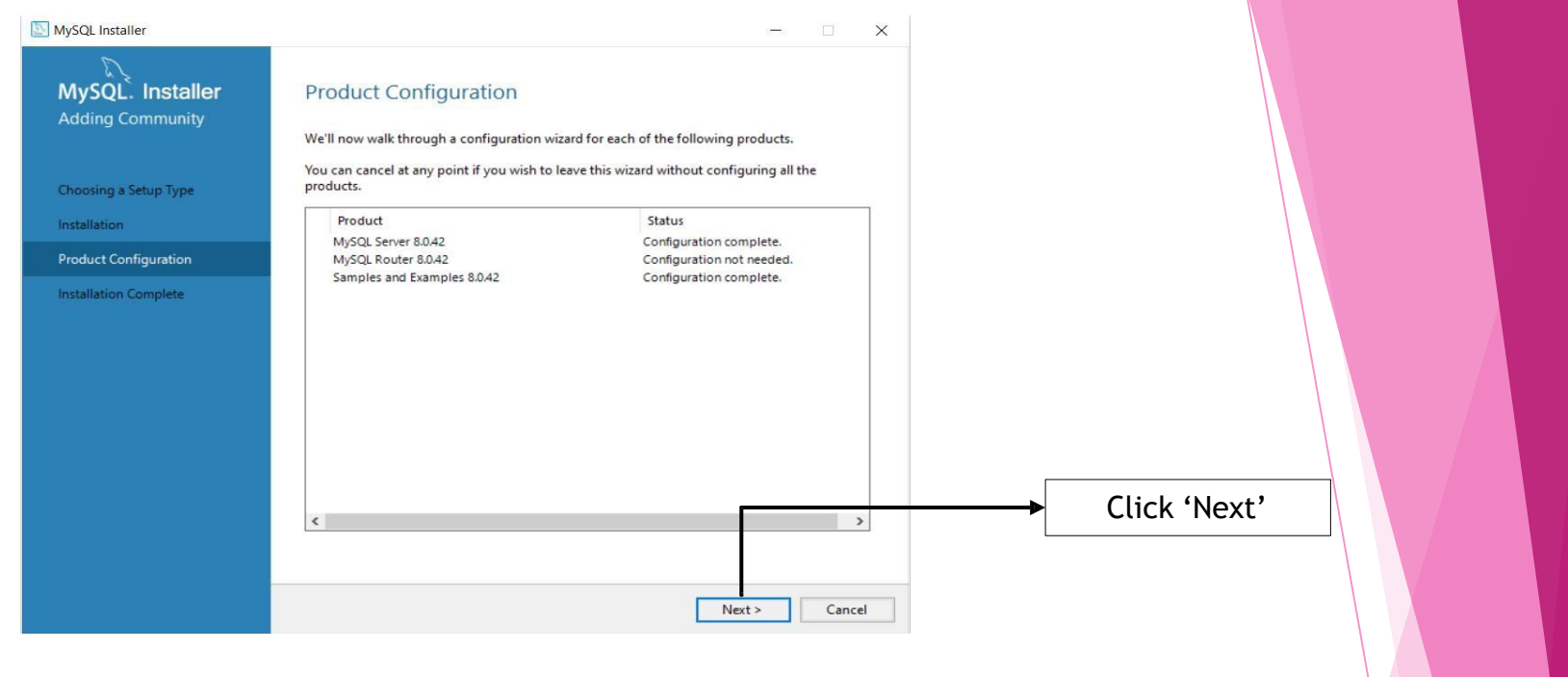

#### Installation Complete: FINISH

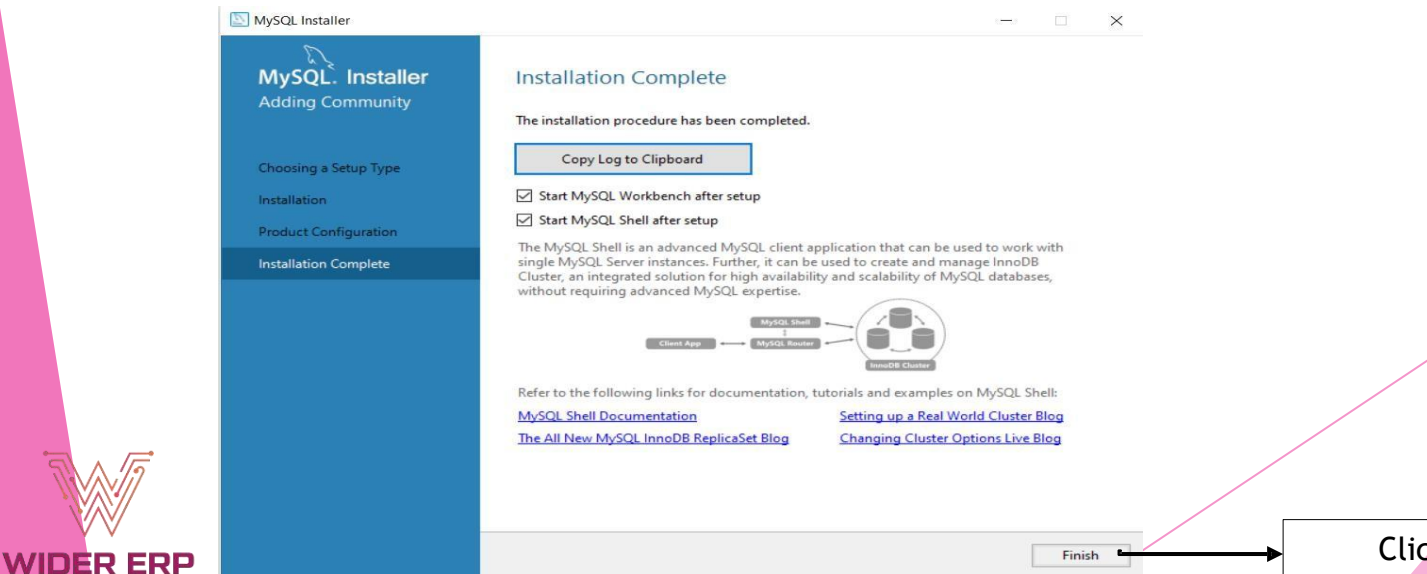

#### Close My SQL Windows and Wait for the configuration screen and Close.

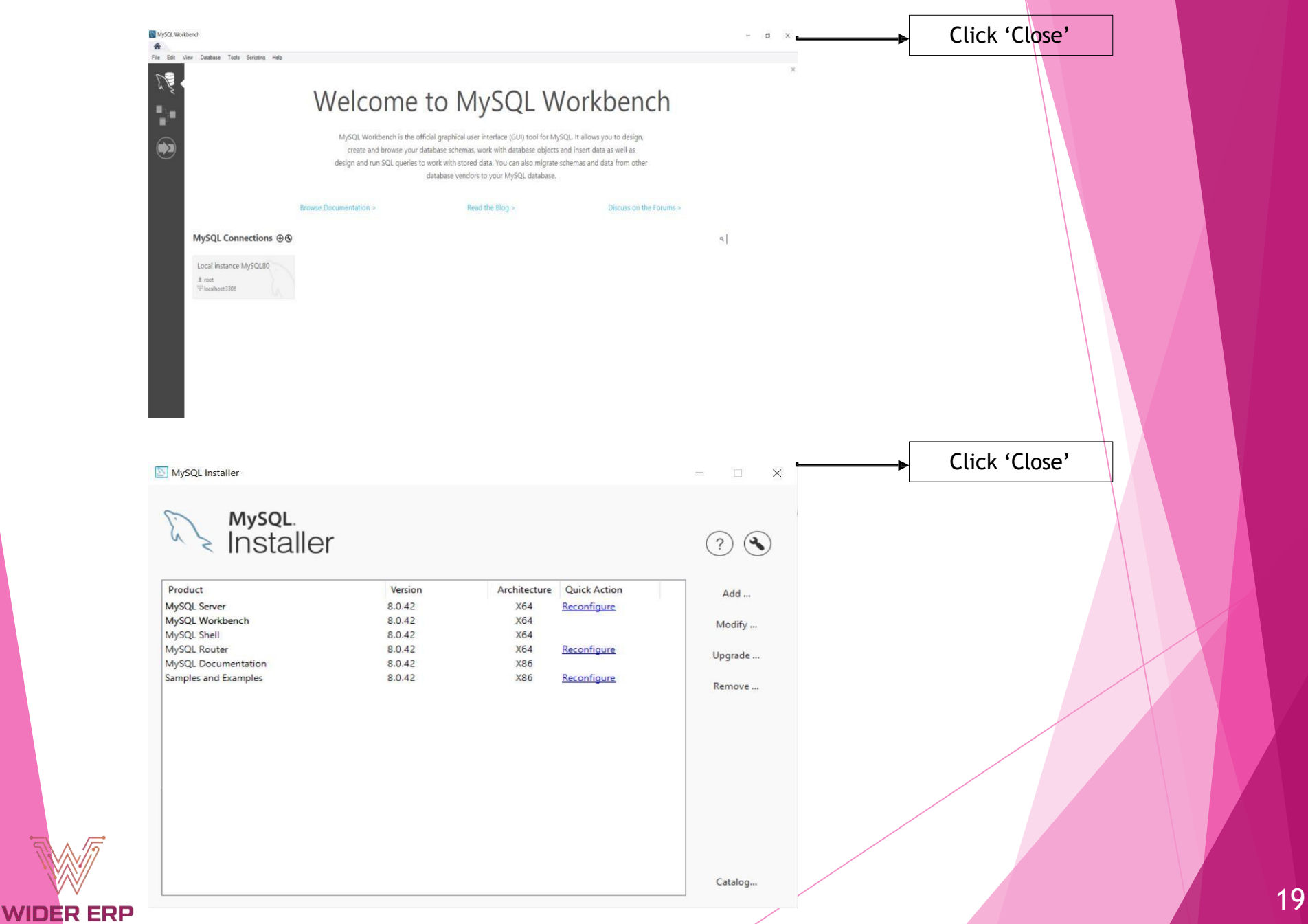

### 7. Install Apache Tomcat

Click on Apache Tomcat Server Install

| 1               | Installation              |           |   |               |
|-----------------|---------------------------|-----------|---|---------------|
|                 | Prerequsite Installations |           |   |               |
| WIDER ERP       | 🔬 JAVA Development Kit    | Done      |   |               |
| License         | 🐝 MySQL Database          | Done      | Г |               |
| 1               | 👙 Apache Tomcat Server    | Install   |   | Click 'Instal |
| 🖄 Installation  | 🧱 Wider ERP Setup         | Install   |   |               |
| 🗱 Configuration |                           |           |   |               |
|                 | -                         |           |   |               |
| 🖋 Launch        |                           | Next Quit |   |               |

### Click on Apache Tomcat Server 'Next'

WIDER ER

| 💌 Apache T | omcat Setup | - 🗆 X                                                                                                    |              |    |
|------------|-------------|----------------------------------------------------------------------------------------------------|--------------|----|
| •org       |             | Welcome to Apache Tomcat Setup                                                                                                    |              |    |
| pache      |             | Setup will guide you through the installation of Apache<br>Tomcat.                                                                                                    |              |    |
| mcat.a     | THE T       | It is recommended that you close all other applications<br>before starting Setup. This will make it possible to update<br>relevant system files without having to reboot your |              |    |
| ://to      | K           | Click Next to continue.                                                                                                    |              |    |
| http       |             |                                                                                                    |              |    |
| Apache     | Tomcat 9    |                                                                                                    | Click 'Next' |    |
| 5          |             | Next > Cancel                                                                                                    |              | 20 |

#### Accort the license agreement (1 Agroo) .

< Back

Next >

Cancel

|                                                                                                    |                                                                                                    |                                                                                                    | ×                             |                                      |                    |
|----------------------------------------------------------------------------------------------------|----------------------------------------------------------------------------------------------------|----------------------------------------------------------------------------------------------------|-------------------------------|--------------------------------------|--------------------|
| cense Agreement                                                                                                    |                                                                                                    |                                                                                                    | T TM                          |                                      |                    |
| Please review the license term                                                                                                    | is before installing Apache Tomcat.                                                                                                    |                                                                                                    | Z                             |                                      |                    |
| Press Page Down to see the re                                                                                                    | est of the agreement.                                                                                                    |                                                                                                    |                               |                                      |                    |
| [                                                                                                    |                                                                                                    |                                                                                                    | ~                             |                                      |                    |
| Version 2.0,                                                                                                    | January 2004                                                                                                    |                                                                                                    |                               |                                      |                    |
| http://www.ap                                                                                                    | pache.org/licenses/                                                                                                    |                                                                                                    |                               |                                      |                    |
| TERMS AND CONDITIONS F                                                                                                    | OR USE, REPRODUCTION, AND D                                                                                                    | ISTRIBUTION                                                                                                    |                               |                                      |                    |
| 1. Definitions.                                                                                                    |                                                                                                    |                                                                                                    |                               |                                      |                    |
| " isono" shall mean the t                                                                                                    | and conditions for use repro                                                                                                    | d setter                                                                                                    |                               |                                      |                    |
| and distribution as defined                                                                                                    | d by Sections 1 through 9 of this d                                                                                                    | locument.                                                                                                    |                               |                                      |                    |
| f                                                                                                    | -                                                                                                    | . Novement accept the                                                                                                    |                               |                                      |                    |
| agreement to install Apache Ti                                                                                                    | omcat.                                                                                                    | nue. You must accept the                                                                                                    |                               |                                      |                    |
|                                                                                                    |                                                                                                    |                                                                                                    | ► C                           | lick 'I Agree'                       |                    |
| soft Install System v3.11                                                                                                    |                                                                                                    |                                                                                                    |                               | J                                    |                    |
|                                                                                                    | < Back                                                                                                    | L Agree Cance                                                                                                    |                               |                                      |                    |
|                                                                                                    |                                                                                                    | I Agree Contest                                                                                                    |                               |                                      |                    |
|                                                                                                    |                                                                                                    |                                                                                                    |                               |                                      |                    |
|                                                                                                    |                                                                                                    |                                                                                                    |                               |                                      |                    |
| Enables Hor                                                                                                    | t Managar Ta                                                                                                    | mant (1 > C                                                                                                    | ara Carvi                     | co Ctortup                           | Mativa             |
| Enable: Hos                                                                                                    | st Manager, To                                                                                                    | mcat (+-> C                                                                                                    | ore, Servi                    | ce Startup,                          | Native),           |
| Enable: Hos                                                                                                    | st Manager, To                                                                                                    | mcat (+-> C                                                                                                    | ore, Servi                    | ce Startup,                          | Native),           |
| Enable: Hos<br>Start Menu                                                                                                    | st Manager, To<br>Items, Docum                                                                                                    | mcat (+-> C<br>entation, M                                                                                                    | ore, Servi<br>anager, Ex      | ce Startup,<br>kamples $ ightarrow$  | Native),<br>'Next' |
| Enable: Hos<br>Start Menu                                                                                                    | st Manager, To<br>Items, Docum                                                                                                    | mcat (+-> C<br>entation, M                                                                                                    | ore, Servi<br>anager, Ex      | ce Startup,<br>kamples $\rightarrow$ | Native),<br>'Next' |
| Enable: Hos<br>Start Menu<br>Apache Tomcat Setup                                                                                                    | st Manager, To<br>Items, Docum                                                                                                    | mcat (+-> C<br>entation, M                                                                                                    | ore, Servi<br>anager, Ex<br>× | ce Startup,<br>kamples $\rightarrow$ | Native),<br>'Next' |
| Enable: Hos<br>Start Menu<br>Apache Tomcat Setup<br>hoose Components                                                                                                    | st Manager, To<br>Items, Docum                                                                                                    | mcat (+-> C<br>entation, M<br>- □                                                                                                    | ore, Servi<br>anager, Ex<br>🏹 | ce Startup,<br>kamples $\rightarrow$ | Native),<br>'Next' |
| Enable: Hos<br>Start Menu<br>Apache Tomcat Setup<br>hoose Components<br>Choose which features of Apa                                                                                                    | st Manager, To<br>Items, Docum                                                                                                    | mcat (+-> C<br>entation, M<br>– –                                                                                                    | ore, Servi<br>anager, Ex<br>Ž | ce Startup,<br>kamples $\rightarrow$ | Native),<br>'Next' |
| Enable: Hos<br>Start Menu<br>Apache Tomcat Setup<br>hoose Components<br>Choose which features of Apa                                                                                                    | st Manager, To<br>Items, Docum                                                                                                    | mcat (+-> C<br>entation, M                                                                                                    | ore, Servi<br>anager, Ex<br>X | ce Startup,<br>kamples $\rightarrow$ | Native),<br>'Next' |
| Enable: Hos<br>Start Menu<br>Apache Tomcat Setup<br>hoose Components<br>Choose which features of Apa                                                                                                    | st Manager, To<br>Items, Docum<br>Iche Tomcat you want to install.                                                                                                    | mcat (+-> C<br>entation, M                                                                                                    | ore, Servi<br>anager, Ex<br>× | ce Startup,<br>kamples $\rightarrow$ | Native),<br>'Next' |
| Enable: Hos<br>Start Menu<br>Apache Tomcat Setup<br>hoose Components<br>Choose which features of Apa<br>Check the components you wa<br>nstall. Click Next to continue.                                                                                                  | st Manager, To<br>Items, Docum<br>Iche Tomcat you want to install.                                                                                                    | mcat (+-> C<br>entation, M                                                                                                    | ore, Servi<br>anager, Ex<br>× | ce Startup,<br>kamples $\rightarrow$ | Native),<br>'Next' |
| Enable: Hos<br>Start Menu<br>Apache Tomcat Setup<br>hoose Components<br>Choose which features of Apa<br>Check the components you wa<br>nstall. Click Next to continue.                                                                                                  | st Manager, To<br>Items, Docum<br>Items, Docum                                                                                                    | mcat (+-> C<br>entation, M                                                                                                    | ore, Servi<br>anager, Ex      | ce Startup,<br>kamples $\rightarrow$ | Native),<br>'Next' |
| Enable: Hos<br>Start Menu<br>Apache Tomcat Setup<br>hoose Components<br>Choose which features of Apa<br>Check the components you wa<br>install. Click Next to continue.<br>Select the type of install:                                                                  | st Manager, To<br>Items, Docum<br>Items, Docum                                                                                                    | mcat (+-> C<br>entation, M<br>                                                                                                    | ore, Servi<br>anager, Ex      | ce Startup,<br>kamples $\rightarrow$ | Native),<br>'Next' |
| Enable: Hos<br>Start Menu<br>Apache Tomcat Setup<br>hoose Components<br>Choose which features of Apa<br>Check the components you wa<br>install. Click Next to continue.<br>Select the type of install:<br>Dr, select the optional<br>components you wish to             | st Manager, To<br>Items, Docum<br>Items, Docum<br>Items, Docum<br>Items, Docum                                                                                                    | mcat (+-> C<br>entation, M<br>                                                                                                    | ore, Servi<br>anager, Ex      | ce Startup,<br>kamples →             | Native),<br>'Next' |
| Enable: Hos<br>Start Menu<br>Apache Tomcat Setup<br>hoose Components<br>Choose which features of Apa<br>Check the components you wa<br>install. Click Next to continue.<br>Select the type of install:<br>Dr, select the optional<br>components you wish to<br>nstall:  | st Manager, To<br>Items, Docum<br>Items, Docum<br>Items, Docum<br>Items, Docum                                                                                                    | mcat (+-> C<br>entation, M<br>                                                                                                    | ore, Servi<br>anager, Ex      | ce Startup,<br>kamples →             | Native),<br>'Next' |
| Enable: Hos<br>Start Menu<br>Apache Tomcat Setup<br>hoose Components<br>Choose which features of Apa<br>Check the components you wa<br>install. Click Next to continue.<br>Select the type of install:<br>Or, select the optional<br>components you wish to<br>nstall:  | st Manager, To<br>Items, Docum<br>Items, Docum<br>Items, Docum<br>Items, Docum                                                                                                    | mcat (+-> C<br>entation, M<br>                                                                                                    | ore, Servi<br>anager, Ex      | ce Startup,<br>kamples $\rightarrow$ | Native),<br>'Next' |
| Enable: Hos<br>Start Menu<br>Apache Tomcat Setup<br>hoose Components<br>Choose which features of Apa<br>Check the components you wa<br>install. Click Next to continue.<br>Select the type of install:<br>Or, select the optional<br>components you wish to<br>nstall:  | st Manager, To<br>Items, Docum<br>Items, Docum<br>Items, Docum<br>Items, Docum                                                                                                    | mcat (+-> C<br>entation, M<br>                                                                                                    | ore, Servi<br>anager, Ex      | ce Startup,<br>kamples →             | Native),<br>'Next' |
| Enable: Hos<br>Start Menu<br>Apache Tomcat Setup<br>hoose Components<br>Choose which features of Apa<br>Check the components you wa<br>install. Click Next to continue.<br>Select the type of install:<br>Or, select the optional<br>components you wish to<br>install: | st Manager, To<br>Items, Document<br>and to install and uncheck the comp<br>Full<br>Full<br>Service Startup<br>Native<br>Start Menu Items<br>Documentation                                                              | mcat (+-> C<br>entation, M                                                                                                    | ore, Servi<br>anager, Ex      | ce Startup,<br>kamples →             | Native),<br>'Next' |
| Enable: Hos<br>Start Menu<br>Apache Tomcat Setup<br>hoose Components<br>Choose which features of Apa<br>Check the components you wa<br>install. Click Next to continue.<br>Select the type of install:<br>Or, select the optional<br>components you wish to<br>install: | st Manager, To<br>Items, Docum<br>Items, Docum<br>Items, Docum<br>Items, Docum<br>Items, Docum<br>Items, Docum<br>Items, Docum<br>Items, Docum<br>Items, Docum<br>Start Menu Items<br>Start Menu Items<br>Documentation | mcat (+-> C<br>entation, M<br>xonents you don't want to<br>Description<br>Position your mouse<br>over a component to<br>see its description. | ore, Servi<br>anager, Ex      | ce Startup,<br>kamples →             | Native),<br>'Next' |
| Enable: Hos<br>Start Menu<br>Apache Tomcat Setup<br>hoose Components<br>Choose which features of Apa<br>Check the components you wa<br>install. Click Next to continue.<br>Select the type of install:<br>Or, select the optional<br>components you wish to<br>install: | st Manager, To<br>Items, Docum                                                                                                    | mcat (+-> C<br>entation, M                                                                                                    | ore, Servi<br>anager, Ex      | ce Startup,<br>kamples →             | Native),<br>'Next' |
| Enable: Hos<br>Start Menu<br>Apache Tomcat Setup<br>hoose Components<br>Choose which features of Apa<br>Check the components you wa<br>install. Click Next to continue.<br>Select the type of install:<br>Or, select the optional<br>components you wish to<br>install: | st Manager, To<br>Items, Docum                                                                                                    | mcat (+-> C<br>entation, M                                                                                                    | ore, Servi<br>anager, Ex      | ce Startup,<br>kamples $\rightarrow$ | Native),<br>'Next' |

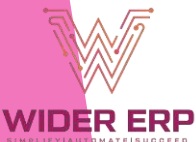

### • Configuration: Set Username: root, Password: root $\rightarrow$ 'Next'

| omcat basic configuration.                                                                                                    |                                                        |                                                                                                    |            |                   |                                        |    |
|----------------------------------------------------------------------------------------------------|--------------------------------------------------------|----------------------------------------------------------------------------------------------------|------------|-------------------|----------------------------------------|----|
| Server Shutdown Port                                                                                                    |                                                        | -1                                                                                                    |            |                   |                                        |    |
| Vindows Service Name                                                                                                    |                                                        | Tomcat9                                                                                                    |            |                   |                                        |    |
| Create shortcuts for all users<br>"omcat Administrator Login<br>optional)                                                                                          | User Name<br>Password                                  |                                                                                                    |            |                   | Enter Username ar<br>Password as 'root | nd |
| oft Install System v3.11                                                                                                    | Roles                                                  | manager-gui,admin-gui                                                                                                    |            | <b>&gt;</b>       | Click 'Next'                           |    |
| JVM Path Se                                                                                                    | electio                                                | on: Keep def                                                                                                    | ault paths | $\rightarrow$ 'Ne | xt'                                    |    |
| JVM Path Se<br>Apache Tomcat Setup: Java<br><b>va Virtual Machine</b><br>ava Virtual Machine path sele                                                             | electic                                                | on: Keep def                                                                                                    | ault paths | $\rightarrow$ 'Ne | xt'                                    |    |
| JVM Path Set<br>Apache Tomcat Setup: Java<br>va Virtual Machine<br>ava Virtual Machine path sele                                                                   | electic<br>Virtual Mach<br>ction.<br>va 8 or later JF  | Dn: Keep def                                                                                                    | ault paths | → 'Ne             | xt'                                    |    |
| JVM Path Se<br>Apache Tomcat Setup: Java<br>va Virtual Machine<br>ava Virtual Machine path sele<br>lease select the path of a Java<br>:: Program Files Java jdk-22 | electic<br>Virtual Mach<br>ection.<br>va 8 or later JF | Don: Keep def                                                                                                    | ault paths | → 'Ne             | xt'                                    |    |
| JVM Path Se<br>Apache Tomcat Setup: Java<br>va Virtual Machine<br>ava Virtual Machine path sele<br>lease select the path of a Jav<br>::\Program Files\Java\jdk-2:  | electic<br>Virtual Mach<br>ection.<br>va 8 or later JF | Definition of the selection of the selec | ault paths | → 'Ne             | xt'                                    |    |

WIDER ERP

#### ▶ Install Location: Keep default paths $\rightarrow$ 'Install' -> FINISH

|        | Choose Install Location<br>Choose the folder in which to i       | nstall Apache Tomcat.                                                                                                |                 |
|--------|------------------------------------------------------------------|----------------------------------------------------------------------------------------------------|-----------------|
| L<br>L | Setup will install Apache Tomca<br>Browse and select another fok | at in the following folder. To install in a different folder, click<br>der. Click Install to start the installation. |                 |
|        | Destination Folder                                               | Software Equipidation\Tomcat 9.0 Browse                                                                              |                 |
|        | Space required: 23.3 MB<br>Space available: 43.2 GB              |                                                                                                    | Click 'Install' |
|        | Nullsoft Install System v3.11 —                                  | < Back Install Cancel                                                                                                |                 |
|        | Apache Tomcat Setup                                              | Completing Apache Tomcat Setup                                                                                       |                 |
|        | at.apache                                                        | Apache Tomcat has been installed on your computer.<br>Click Finish to close Setup.                                   |                 |
|        | p://tomc                                                         | ☑ Run Apache Tomcat<br>☑ Show Readme                                                                                 |                 |
|        | htt                                                              |                                                                                                    |                 |
|        |                                                                  |                                                                                                    |                 |

### 8. Final WiderERP Setup

Click 'Install' and wait for setup to complete

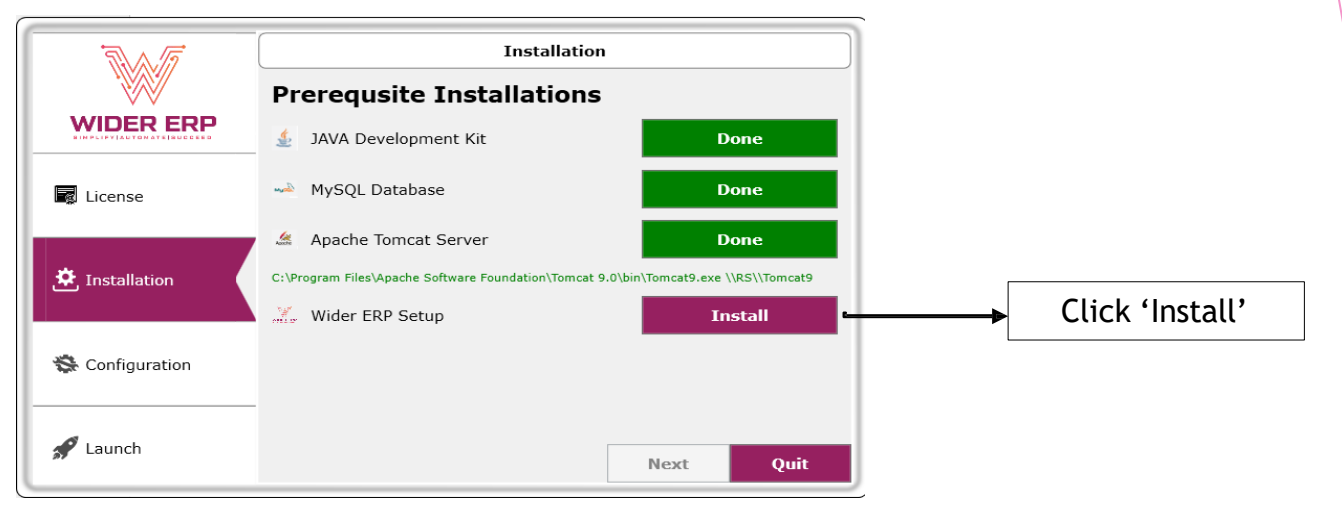

Click 'Next'

WIDER ERP

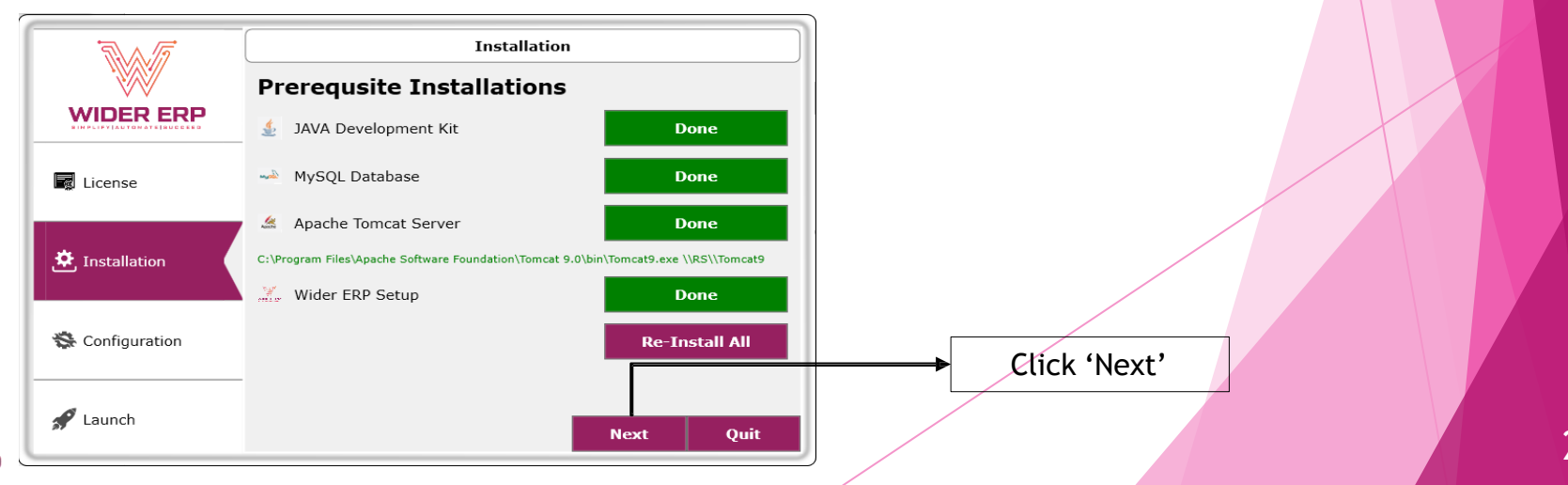

## 9. Configuration

#### Enter Database Password: RetailMa\$\$

|                           |                   | Wider ERP    | Configuration |   |                      |
|---------------------------|-------------------|--------------|---------------|---|----------------------|
|                           | Host Setting      |              |               |   |                      |
| WIDER ERP                 | Server            | localhost    |               |   |                      |
| SINPLIFY[AUTONATE]SUCCEED | Port              | 8080         |               |   |                      |
| License                   | Database Setting  |              |               |   |                      |
|                           | Server            | localhost    |               |   |                      |
|                           | Port              | 3306         |               |   |                      |
| 🌣 Installation            | Database Name     | test         |               |   |                      |
|                           | Database User     | root         |               | ſ |                      |
|                           | Database Password | RetailMa\$\$ |               | > | Click 'RetailMa\$\$' |
| 🛠 Configuration           |                   | Set          |               | l |                      |
| 🖋 Launch                  |                   | Next         | Quit          |   |                      |

#### • Click 'Set' $\rightarrow$ 'Next' $\rightarrow$ 'Finish'

|      | NA. 17                    |                      | Wider ERP Con      | nfiguration |              |
|------|---------------------------|----------------------|--------------------|-------------|--------------|
|      |                           | Host Setting         |                    |             |              |
|      | WIDER ERP                 | Server               | localhost          |             |              |
|      | SINPLIPY AUTONATE SUCCESS | Port                 | 8080               |             |              |
|      | License                   | Database Setting     |                    |             |              |
|      |                           | Server               | localhost          |             |              |
|      |                           | Port                 | 3306               |             |              |
|      | 🔅 Installation            | Database Name        | test               |             |              |
|      |                           | Database User        | root               |             | /            |
|      |                           | Database Password    | RetailMa\$\$       |             |              |
|      | 🛠 Configuration           |                      | Set                |             |              |
|      |                           | Configuring Wider El | RP to your system. | 1.0%        | Click 'Next' |
| VV I | Staunch                   |                      | Next               | Quit        |              |
|      |                           |                      |                    |             |              |

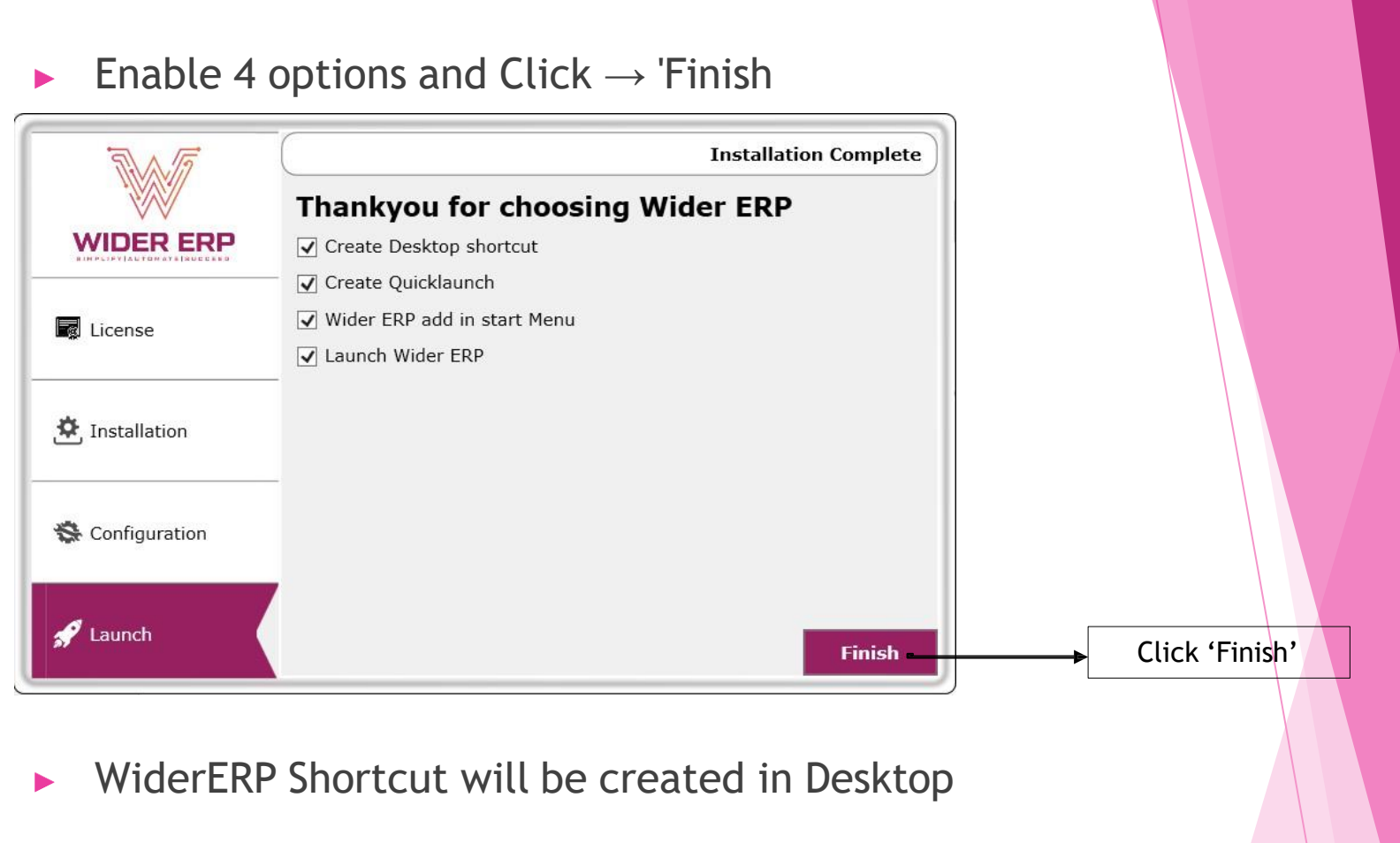

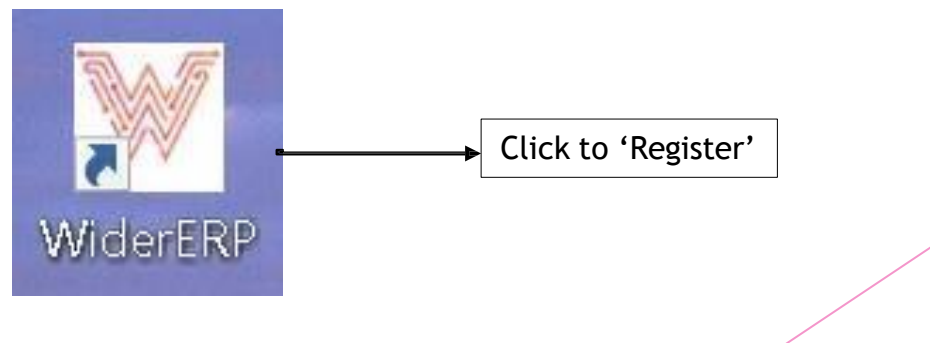

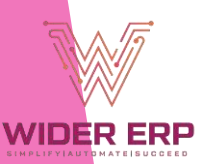

## 10. Register Company

WIDER ERP

| Sign In                         | WE ARE MORE THAN JUST A COMPANY |
|---------------------------------|---------------------------------|
| Lemail                          |                                 |
| B Password                      |                                 |
| Remember Me                     |                                 |
| Login                           |                                 |
| Forgot Password?                |                                 |
| Don't have an account? Register |                                 |
|                                 | •• 0                            |
|                                 |                                 |
|                                 | → Click 'Register Company'      |

Contact: 7090335533/7337676966 for WiderERP
 Technical Support and Download Queries